Đường link kê khai giá TTBYT: <u>https://kekhaigiattbyt.moh.gov.vn/</u>

# Quy trình đăng ký kê khai giá

#### 1. Đăng ký tài khoản

- -B1: Chọn chức năng đăng ký trên màn hình hệ thống
- -B2: Điền các thông tin khai báo tài khoản
- -B3: Nhấn "đăng ký"
- => Hệ thống tự động gửi tài khoản và pass về địa chỉ Email

### 2. Đăng nhập

Điền tên đăng nhập + Mật khẩu => chọn "Đăng nhập"

3. Tiến hành kê khai và công khai giá

B1: Chọn mục "Thông tin doanh nghiệp" => Check lại thông tin doanh nghiệp và có thể chỉnh sửa nội dung thông tin doanh nghiệp (nếu cần)

B2: Cập nhật danh sách TTBYT kê khai giá

- Chọn mục "Quản lý TTBYT kê khai giá"

- Chọn " Thêm mới": Tiến hành cập nhật thông tin số lưu hành, thông tin về TTBYT, thông tin về chi phí giá thành, giá bán...

Lưu ý: Các thông tin đc đánh dấu (\*) là thông tin bắt buộc cần điền

Một sản phẩm kê khai giá có nhiều hãng sản xuất cần kê khai => chọn "Thêm hãng sản xuất"

-Nhập xong thông tin => Chọn "Lưu" => Thông tin TTBYT kê khai được hiện trên hệ thống, và có mã kê khai do hệ thống tự sinh => Trạng thái của TTBYT ở trạng thái "Chưa công khai"

- Cần xem lại, sửa hoặc xoá => Chọn "Thao tác"

## 3: Công khai giá TTBYT ra bên ngoài

TH có 1 TTBYT cần công khai: Chọn TTBYT cần công khai => Chọn "Thao tác" =>
Chọn "Tạo hồ sơ"

TH có nhiều TTBYT cần công khai: Chọn Chức năng "Quản lý hồ sơ kê khai giá" =>
Chọn "Thêm mới" => Thực hiện theo 3 bước sau:

#### B1: Chọn thiết bị kê khai giá

Trên màn hình phần danh sách các TTBYT kê khai giá => Ấn "Chọn TTBYT kê khai giá" => Tích chọn TTBYT cần kê khai => Ấn "Lưu" => Khi đó TTBYT vừa chọn được đưa vào danh sách công khai giá

... Hệ thống hiện trạng thái hồ sơ "Đã công khai" (Lưu ý, chỉ đc xem, không được phép sửa)

B2: Tài liệu đính kèm

Chọn "Bước tiếp" => Đính kèm các giấy tờ

B3: Xác nhận công khai giá

Chọn Bước tiếp =>Chọn xác nhận kê khai giá

Hệ thống hiện trạng thái hồ sơ "Đã công khai" (Lưu ý, chỉ đc xem, không được phép sửa)

### **4** Trong quá trình lưu hành DN muốn Cập nhật lại các thông tin về TTBYT:

Chọn chức năng "Quản lý TTBYT kê khai giá" => Chọn TTBYT cần cập nhật => Chọn "Thao tác" => Chọn "Cập nhật giá"

## Các thông tin được cập nhật trong hồ sơ công khai giá:

1. Hiệu lực

2. giá vốn nhập khẩu hoặc chi phí sản xuất

- 3.Lợi nhuận dự kiến
- 4. giá bán tối đa
- 5. Giá linh kiện, phụ kiện
- 6. Chi phí bảo hành, bảo dưỡng, bảo trì
- 7. Chi phí đào tạo
- 8. Chi phí khác
- => Chọn "Cập nhật giá" =>

Để công khai lại giá đã cập nhật => quy trình làm tương tự như công khai lần 1 => hồ sơ TTBYT công khai đó hiện trạng thái đã bị cập nhật

#### Thu hồi

Chọn chức năng "Quản lý TTBYT kê khai giá" => Chọn "Thao tác" => Chọn "Thu hồi"=>Nhập lý do thu hồi => chọn "Thu hồi"